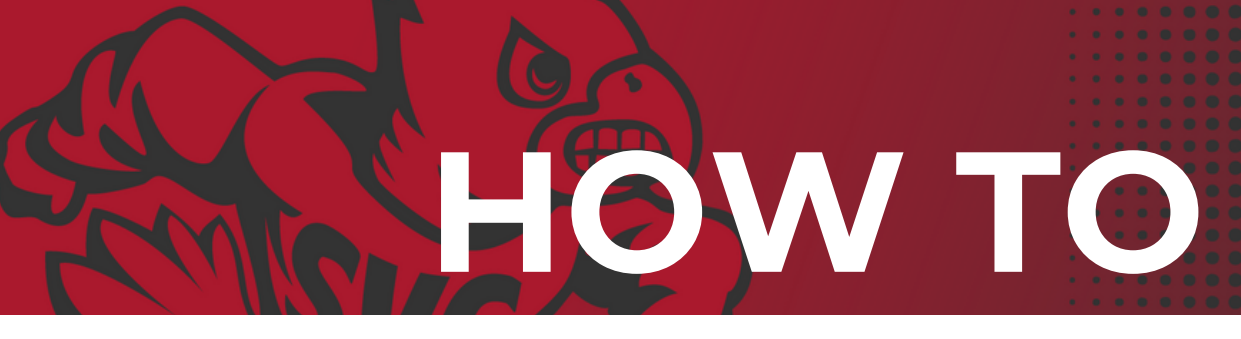

## ORDER BUSINESS CARDS

We have a print contract with The Washington State Department of Enterprise Services and in order to get business cards from there are a few steps you'll need to take first. Let's go!

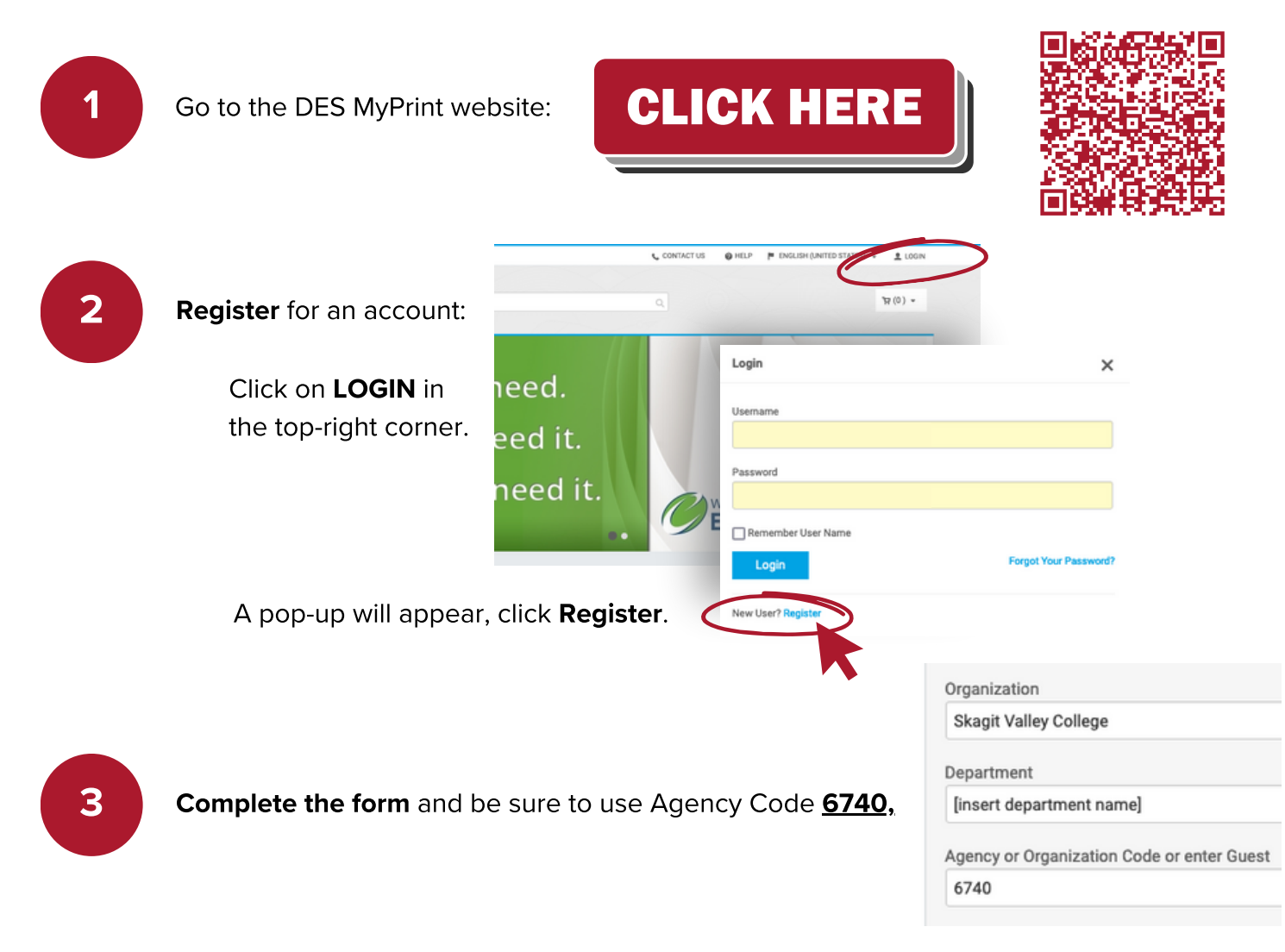

and choose Washington State Department of Enterprise Services as the print shop. Then submit!

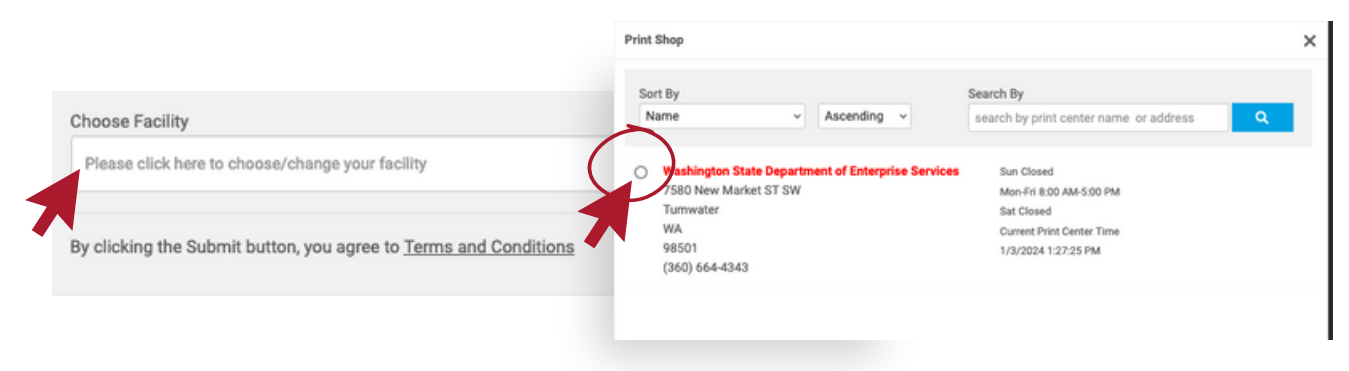

Once logged in, click on Business Cards:

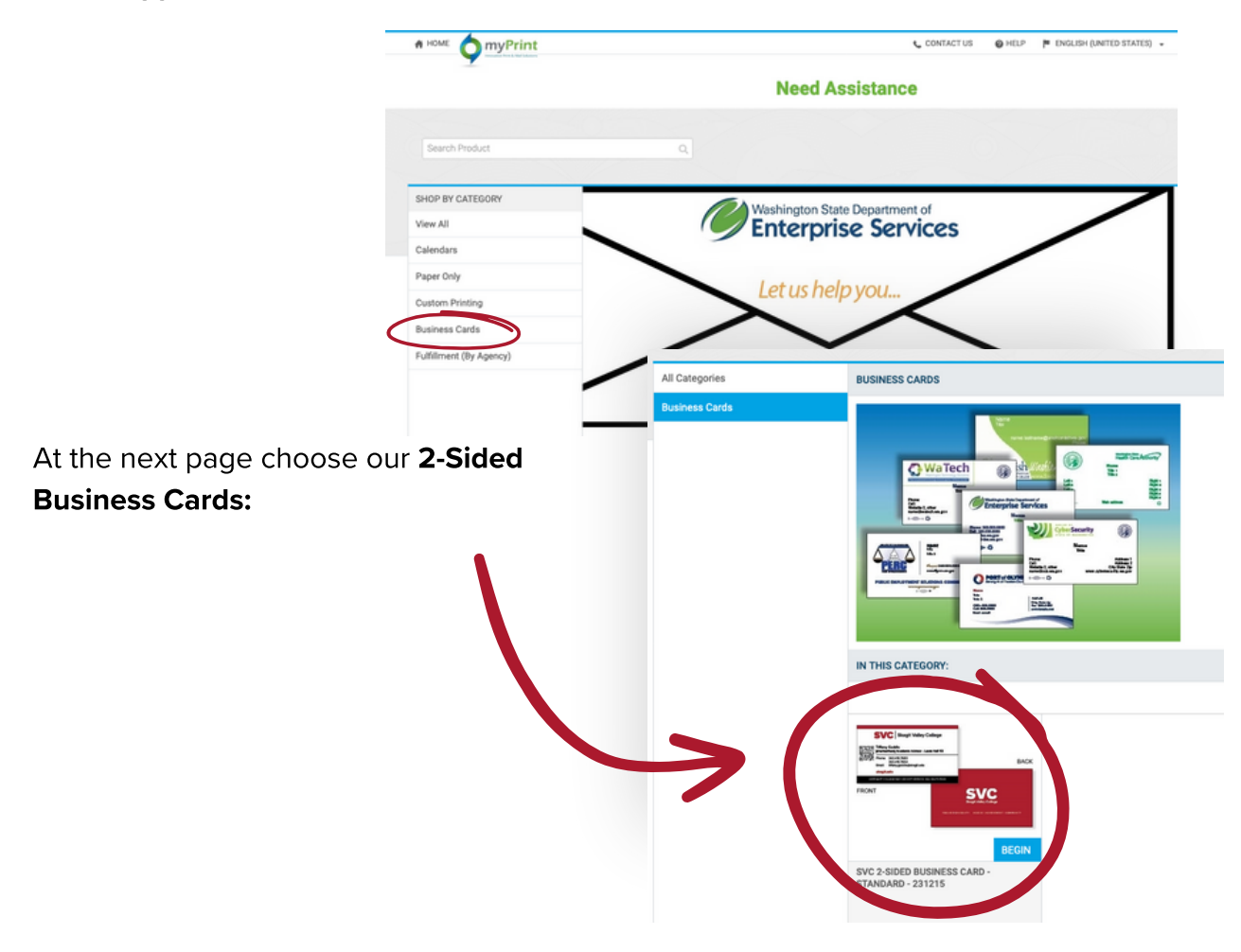

5

## Now the fun part, fill out your Business Card information:

Adding a QR code is optional, recommended for Calendly use or something similar. Be sure to choose your correct location, Mount Vernon or Whidbey Island.

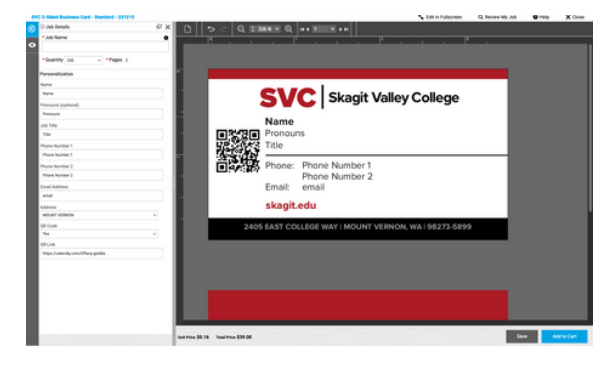

6

Before you add it to your cart, you'll **select your desired quantity**. Then click **Add to Cart**. Then click on the cart and select **"CHECK OUT."** 

4

In the checkout, you'll choose a due date and click "PROCEED TO CHECKOUT."

8

In the shipping section, you'll choose **"Fulfillment Courtesy Shipping"** and enter in your name and the college address and then click **"PROCEED TO PAYMENT."** 

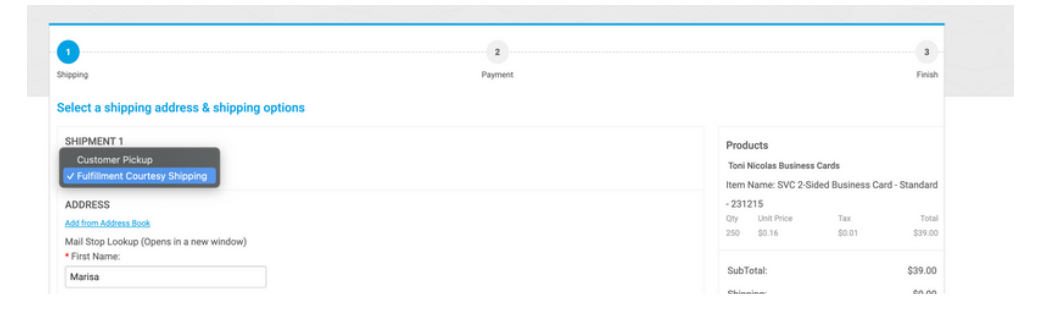

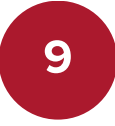

In the payment method section, make sure **"Cost Center"** is clicked. You'll need to enter in our **Organization Code 6740**.

| Then, you need to complete a purchase requisition in <b>ctcLink</b> | PAYMENT METHOD<br>Please select a payment type.<br>© Cost Center |                                                      |  |
|---------------------------------------------------------------------|------------------------------------------------------------------|------------------------------------------------------|--|
| and <b>enter the PR number</b> in the                               | COST CENTER                                                      | \$39.0                                               |  |
|                                                                     | SubTotal:                                                        | \$78.00                                              |  |
| neid. Then click <b>PLACE WIY</b>                                   | Purchase # or Budget Code (20 Character Lin Shipping:            | \$0.00                                               |  |
| ORDER.                                                              | Taxes:                                                           | \$7.4                                                |  |
|                                                                     | Total:                                                           | \$85.41                                              |  |
|                                                                     | We may contact you to appro                                      | We may contact you to approve a new price, after     |  |
|                                                                     | needs. Freight costs are esti                                    | needs. Freight costs are estimated, not actual. Your |  |
|                                                                     | final bill will be based on stat                                 | final bill will be based on state contract rates.    |  |

An approval request will then be sent to the SVC Business Office for review and approval before your business cards will be printed and shipped to you.

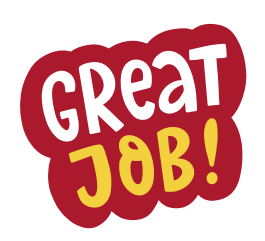

**DES Contact Information:** 

Jennifer Hall Administrative Operations Manager 360-664-4334 | Jennifer.hall@des.wa.gov

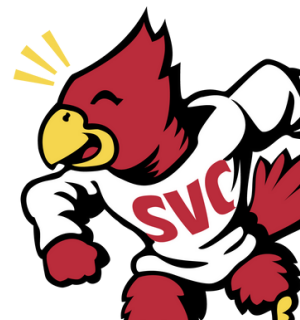